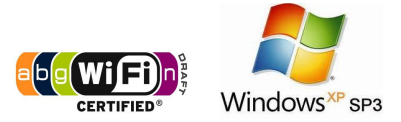

## คู่มือการตั้งค่าการใช้งาน WiFi ของมหาวิทยาลัย

## สำหรับ Windows XP

## คำแนะนำก่อนเริ่มต้นใช้งาน SIT-STAFF

- สำหรับผู้ที่ยังไม่เคยใช้งาน SIT-STAFF เลย ให้ทำการ Activate บัญชีของตนเอง สามารถทำได้ที่ <u>https://webmail.sit.kmutt.ac.th/acts4staff/login.php</u>
- สำหรับพนักงาน ผู้ที่ต้องการเปลี่ยนรหัสผ่านของตนเองผ่านเว็บ สามารถทำได้ที่ <u>https://webmail.sit.kmutt.ac.th</u>
- สำหรับพนักงาน ผู้ที่ต้องการ reset รหัสผ่านของตนเองผ่านเว็บ (กรณีลืมรหัสผ่าน) สามารถทำได้ที่ <u>http://webmail.sit.kmutt.ac.th/forgot-password/</u>

คู่มือการตั้งค่าการใช้งาน WiFi ของมหาวิทยาลัย สำหรับ Windows XP สำนักคอมพิวเตอร์ มหาวิทยาลัยเทคโนโลยีพระจอมเกล้าธนบุรี

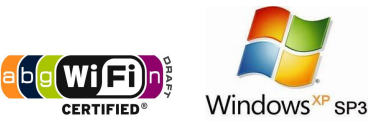

## การใช้งาน SIT-STAFF

1. คลิกขวา ที่ไอคอน Wireless network บน System tray เลือก View Available Wireless Network

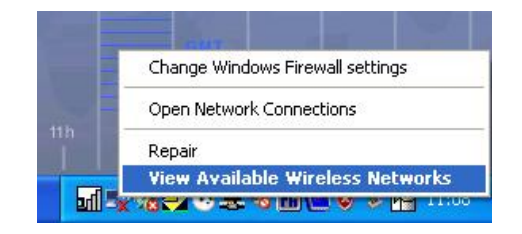

2. คลิกซ้าย เพื่อเลือก Change advanced settings

| († <sup>1)</sup> Wireless Network Connect | ion                                                                                   |                     |
|-------------------------------------------|---------------------------------------------------------------------------------------|---------------------|
| Network Tasks                             | Choose a wireless network                                                             |                     |
| 💋 Refresh network list                    | Click an item in the list below to connect to a wireless network in r<br>information. | ange or to get more |
| Set up a wireless network                 | ((Q)) KMUTT-Secure                                                                    | Automatic 😭         |
| for a nome or small office                | Security-enabled wireless network (WPA)                                               |                     |
| Related Tasks                             | ((@)) kmutt_WiFi_CB2                                                                  |                     |
| (i) Learn about wireless                  | Unsecured wireless network                                                            |                     |
| networking                                | ((Q)) KMUTT_WIFI                                                                      |                     |
| Change the order of<br>preferred networks | Unsecured wireless network                                                            |                     |
| Section 2010 Change advanced              | ((Q)) secure-demo                                                                     |                     |
| settings                                  | Security-enabled wireless network (WPA)                                               |                     |
|                                           | ((Q)) ED95                                                                            |                     |
|                                           | Security-enabled wireless network (WPA)                                               |                     |
|                                           | ((Q)) CERL_Wireless1                                                                  |                     |
|                                           | Contraction for the security-enabled wireless network                                 |                     |
|                                           |                                                                                       | Connect             |

 ที่หน้าต่าง Wireless Network Connection Properties เลือกแท็บ Wireless Networks จากนั้นเลือก Add...

|                                                                | dvanced                                                          |
|----------------------------------------------------------------|------------------------------------------------------------------|
| Use Windows to configure r                                     | ny wireless network settings                                     |
| Available networks:                                            |                                                                  |
| To connect to, disconnect fro<br>about wireless networks in ra | om, or find out more information<br>nge, click the button below. |
|                                                                | View Wireless Networks                                           |
| Proformed metworker                                            |                                                                  |
| Automatically connect to ava<br>below:                         | ilable networks in the order listed                              |
|                                                                | Move up                                                          |
|                                                                | Move down                                                        |
| Add Bemove                                                     | Properties                                                       |
| - House - House                                                |                                                                  |
|                                                                | s network Advanced                                               |
| Learn about <u>setting up wireles</u><br>configuration.        | Advanced                                                         |

คู่มือการตั้งค่าการใช้งาน WiFi ของมหาวิทยาลัย สำหรับ Windows XP สำนักคอมพิวเตอร์ มหาวิทยาลัยเทคโนโลยีพระจอมเกล้าธนบุรี

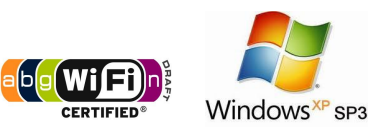

- 4. ที่หน้าต่าง Wireless network properties แท็บ Association ให้ตั้งค่าดังภาพ
  - Network name (SSID): SIT-STAFF
- \* (ใช้อักษรตัวพิมพ์ใหญ่และตัวพิมพ์เล็กให้เหมือนกัน)
- Network Authentication: WPA
- Data encryption: AES

| 🛛 Use Windows to 🚺          | Wireless network properti                                | es                        | ?      |
|-----------------------------|----------------------------------------------------------|---------------------------|--------|
| Available network           | Association Authentication C                             | Connection                |        |
| To connect to, di           |                                                          |                           |        |
| about wireless he           | Network name (SSID):                                     | 511-51AFF                 |        |
|                             | Wireless network key                                     |                           |        |
| Preferred network           | This network requires a key I                            | for the following:        |        |
| Automatically con<br>below: | Network Authentication:                                  | WPA                       | ~      |
|                             | Data encryption:                                         | AES                       | ~      |
|                             | Network key:                                             |                           |        |
| Add                         | Confirm network key:                                     |                           |        |
| Learn about <u>settin</u>   | Key index (advanced): 1                                  |                           |        |
| configuration.              | The key is provided for m                                | e automatically           |        |
|                             | This is a computer-to-comp<br>access points are not used | uter (ad hoc) network; wi | reless |

- 5. ที่หน้าต่าง Wireless network properties แท็บ Authentication ให้ตั้งค่าดังภาพ
  - EAP type: Protected EAP (PEAP)

จากนั้นเลือกที่ Properties

| 4. Wireless Networ                          | k Connection Properties 🔹 💽 👘                                                                 |
|---------------------------------------------|-----------------------------------------------------------------------------------------------|
| General Wireless Net                        | tworks Advanced                                                                               |
| Use Windows to                              | Wireless network properties                                                                   |
| - Available network                         | Association Authentication Connection                                                         |
| about wireless ne                           | Select this option to provide authenticated network access for<br>wireless Ethernet networks. |
| Preferred network<br>Automatically con      | ✓ Enable IEEE 802.1x authentication for this network                                          |
| below:                                      | EAP type: Protected EAP (PEAP)                                                                |
| Add                                         | Authenticate as computer when computer information is available                               |
| Learn about <u>settin</u><br>configuration. | Authenticate as guest when user or computer information is<br>unavailable                     |
|                                             |                                                                                               |
|                                             | OK Cancel                                                                                     |

คู่มือการตั้งค่าการใช้งาน WiFi ของมหาวิทยาลัย สำหรับ Windows XP

สำนักคอมพิวเตอร์ มหาวิทยาลัยเทคโนโลยีพระจอมเกล้าธนบุรี

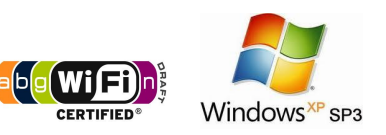

6. เอาเครื่องหมายถูกหน้า Validate server certificate จากนั้นเลือกที่ Configure...

| Protected EAP P                                                                            | roperties                                                                                                    | ? 🛛                       |
|--------------------------------------------------------------------------------------------|----------------------------------------------------------------------------------------------------|---------------------------|
| When connecting:<br>Validate serve                                                         | er certificate                                                                                                    |                           |
| Trusted Root Ce                                                                            | rtification Authorities:                                                                                                    |                           |
| Certiposte /<br>Certiposte /<br>Certisign - /<br>Certisign A<br>Certisign A<br>Certisign A | Classe A Personne<br>Serveur<br>Autoridade Certificadora -<br>Autoridade Certificadora -<br>utoridade Certificadora AC<br>utoridade Certificadora AC | AC2<br>AC4<br>115<br>35 💙 |
| Do not promp<br>certification a                                                            | ut user to authorize new s<br>authorities,                                                                                                    | ervers or trusted         |
| Select Authenticati                                                                        | on Method:                                                                                                    | Coofigure                 |
| Enable Fast Rev                                                                            | (EAP-MSCHAP v2)                                                                                                    | OK Cancel                 |

 เอาเครื่องหมายถูกหน้า Automatically use my Windows logon name and password (and domain it type). จากนั้นเลือกที่ OK

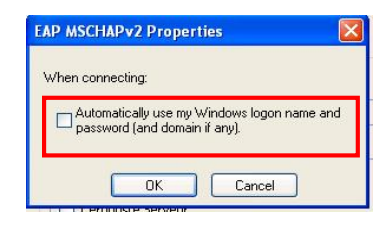

8. เลือก <mark>OK</mark>

| Protected EAP Properties                                                                                                    | 👍 Wireless Network Connection Properties 💦 🔀                                                                                                    |
|----------------------------------------------------------------------------------------------------|----------------------------------------------------------------------------------------------------|
| When connecting: Validate server certificate Connect to these servers:                                                                                                    | General Wireless Networks Advanced                                                                                                    |
| Trusted Root Certification Authonities:                                                                                                    | To connect to, disconnect from, or find out more information<br>about wireless networks in range, click the button below.<br>View Wireless Networks |
| Certiposte Classe A Personne<br>Certiposte Serveur<br>Certisign - Autoridade Certificadora - AC2<br>Certisign - Autoridade Certificadora - AC4<br>Certisign Autoridade Certificadora AC15<br>Certisign Autoridade Certificadora AC35 | Preferred networks:<br>Automatically connect to available networks in the order listed<br>below:<br>SIT-STAFF (Automatic)<br>Move up<br>Move down   |
| Select Authentication Method:<br>Secured password (EAP-M5CHAP v2) Configure<br>Enable Fast Reconnect                                                                                                    | Add Remove Properties<br>Learn about setting up wireless network Advanced<br>Configuration.                                                         |

คู่มือการตั้งค่าการใช้งาน WiFi ของมหาวิทยาลัย สำหรับ Windows XP สำนักคอมพิวเตอร์ มหาวิทยาลัยเทคโนโลยีพระจอมเกล้าธนบุรี

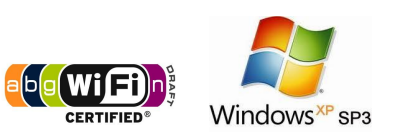

9. ที่หน้าต่าง Wireless Network Connection เลือก SIT-STAFF

| Network Tasks                          | Choose a wireless network                                                        |                      |
|----------------------------------------|----------------------------------------------------------------------------------|----------------------|
| 💋 Refresh network list                 | Click an item in the list below to connect to a wireless network in information. | range or to get more |
| Set up a wireless network              | ((o)) SIT-STAFF                                                                  | Automatic 🔮          |
| Tor a nome or small office             | Becurity-enabled wireless network (WPA)                                          | 888                  |
| Related Tasks                          | ((Q)) kmutt_WiFi_CB2                                                             |                      |
| i) Learn about wireless                | Unsecured wireless network                                                       | 100a                 |
| networking                             |                                                                                  |                      |
| Change the order of preferred networks | Unsecured wireless network                                                       | 6000                 |
| 🍛 Change advanced                      | ((Q)) secure-demo                                                                |                      |
| settings                               | Security-enabled wireless network (WPA)                                          | 8006                 |
|                                        | ((Q)) ED95                                                                       |                      |
|                                        | Security-enabled wireless network (WPA)                                          | 0000                 |
|                                        | ((Q)) CERL_Wireless1                                                             |                      |
|                                        | Security-enabled wireless network                                                | 0066                 |

10. รอการเชื่อมต่อ internet

| Wireless Network Connection                                 | X      |
|-------------------------------------------------------------|--------|
|                                                             |        |
| Please wait while Windows connects to the 'SIT-STAFF' netwo | ırk.   |
| Waiting for the network                                     |        |
| ·····                                                       | Cancel |
|                                                             |        |

11. คลิก Balloon ที่เด้งขึ้นมา

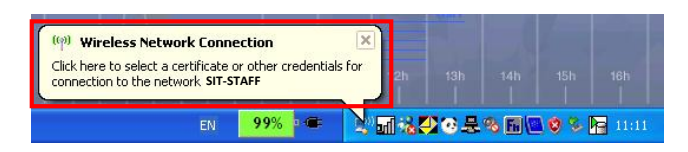

12. ใส่ Username และ Password ที่คณะฯ แจกให้ไป แล้วคลิก <mark>OK</mark>

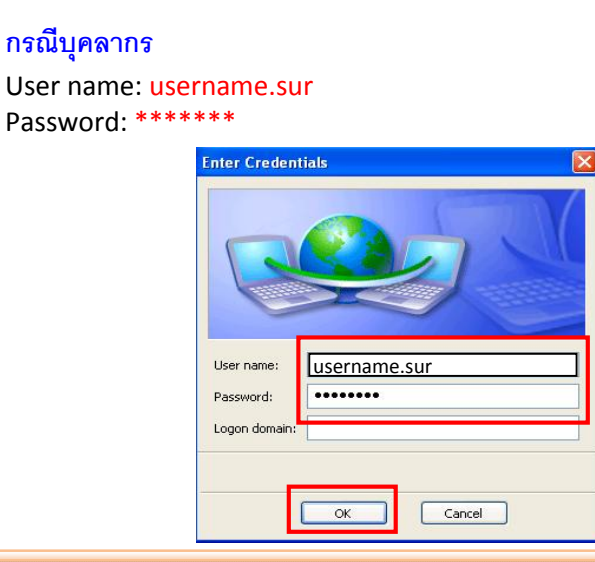

คู่มือการตั้งค่าการใช้งาน WiFi ของมหาวิทยาลัย สำหรับ Windows XP

สำนักคอมพิวเตอร์ มหาวิทยาลัยเทคโนโลยีพระจอมเกล้าธนบุรี